## le mode d'emploi de Comment fonctionne Kaspersky Rescue Disk 10 Fr

Tutorial : Comment fonctionne Kaspersky Rescue Disk 10 Fr

**Kaspersky Rescue Disk** est un Antivirus Cd Bootable pour permettre de réparer Windows, véroler par un virus qui l'empêche de se lancer correctement. Par une analyse de votre système, il éradique toutes les menaces en excluant tout risque de contamination en ayant l'avantage d'être totalement indépendant de votre système Windows.

Kaspersky Rescue Disk version Française Windows

XP/Vista/Windows 7 / 8 *Mise à Jour le 03/03/2014* >> *Télécharger Taille 378 Mo version gratuite* 

Par la suite graver cette image au format ISO par exemple avec CDBurnerXp un logiciel gratuit et simple d'utilisation, sur un CD au format RW (réinscriptible),

dans le cas d'une mise à jour du logiciel, réutiliser ce CD-ROM. Lire Comment booter sur un CD-ROM ? ou Accéder au setup du Bios dans le cas il ne se lance

pas au démarrage. Votre ordinateur est trop ancien. Lire Comment Booter votre Cd-ROM à partir d'une Disquette

| 🐼 CDBurnerXP                                                                                                    |
|----------------------------------------------------------------------------------------------------|
| CDBurnerXP                                                                                                    |
| Disque de Données<br>Vous permet de créer des Images ISO, de graver des disques de données, des DVD<br>Vidéo et des CD de MP3. |
| <b>Disque Audio</b><br>Vous permet de créer des disques audio avec ou sans blanc entre les pistes.                             |
| Graver une image ISO<br>Iso Vous permet de graver des fixiers ISO sur un média (CD/DVD).                                       |
| Copier un disque<br>Vous permet de copier un disque de Données ou un disque Audio.                                             |
| Vous permet d'effacer tout le contenu d'un CD/DVD réinscriptible.                                                              |
| Ouvrir WWW.ordi-netfr.com OK Quitter                                                                                           |

Lancer CDBurnerXP, sélection Graver une image ISO

| 🐼 Graver une Image ISO - [C:                                      | \Kaspersky Rescue\kav_rescue_10.iso]           |  |  |  |
|-------------------------------------------------------------------|------------------------------------------------|--|--|--|
| Options de gravure ISO Gravure ISO                                |                                                |  |  |  |
| Sélectionner l'Image ISO à graver:                                |                                                |  |  |  |
| C:\Kaspersky Rescue\kav_rescue_10.iso Explorer                    |                                                |  |  |  |
| Périphérique de destination:                                      | H: PIONEER DVD-RW DVRTS08 V 24x (4 234 KB/s) V |  |  |  |
| Méthode de gravure:                                               | Choix automatique 💌                            |  |  |  |
| Opfine de graxure                                                 |                                                |  |  |  |
| DVD haute compatibilité     Vérifier les données après la gravure |                                                |  |  |  |
| Mode2XA au lieu du Mode1     Ejecter le disque après la gravure   |                                                |  |  |  |
| Finaliser le Disque                                               | Eteïndre le PC après la gravure                |  |  |  |
|                                                                   | ww.ordi-mettr.com                              |  |  |  |
| Convertir au format ISO                                           | Graver le disque Annuler                       |  |  |  |
|                                                                   |                                                |  |  |  |
|                                                                   |                                                |  |  |  |

puis cliquer sur **Explorer** 

pour Sélectionner l'Image ISO à graver : **kav\_rescue\_10.iso** Cocher **Finaliser le Disque** et **Vérifier les données après la gravure** 

Après insertion du disque CD-ROM, validé par Graver le disque

Insérez le CD-ROM que vous venez de graver dans le lecteur puis redémarrez l'ordinateur, si le CD-ROM ne se lance pas au démarrage et que c'est Windows qui se lance alors il faut modifier la séquence de démarrage dans le Bios pour demander à démarrer d'abord sur le CD-ROM et non sur le disque dur qui lance Windows.

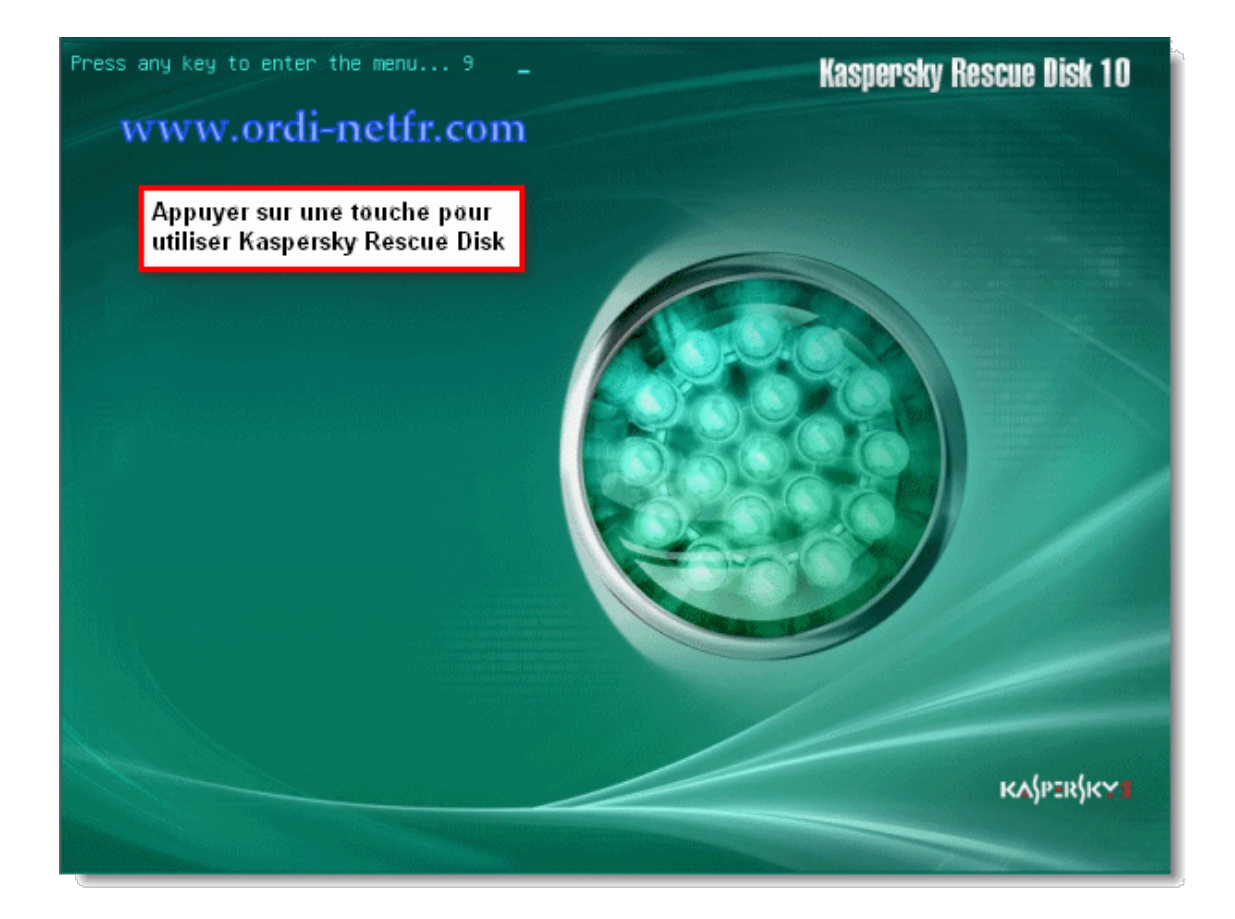

Lors de démarrage de Kaspersky Rescue Disk, il demande d'appuyer sur une touche pour continuer.

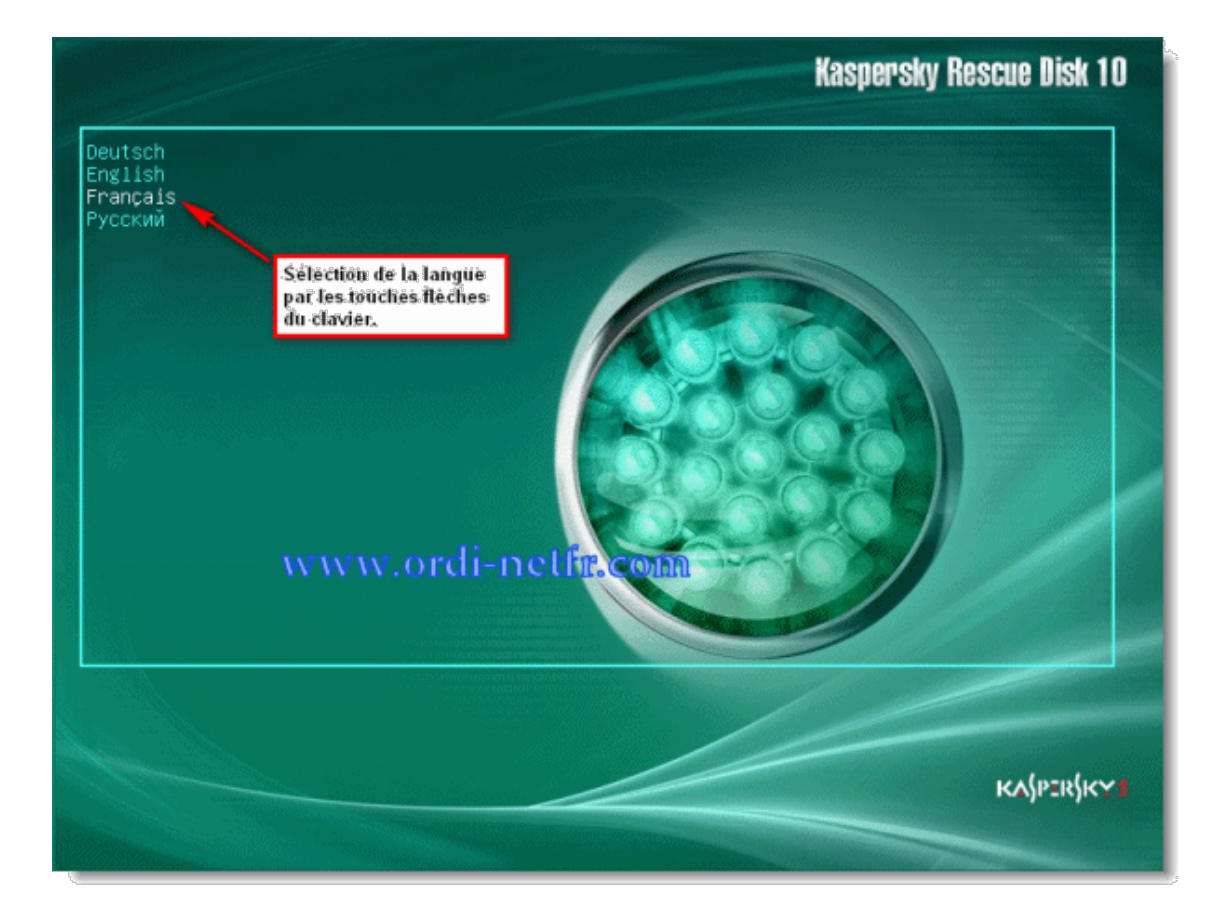

Sélection de la langue Français par les touches flèches du clavier, valide par Enter.

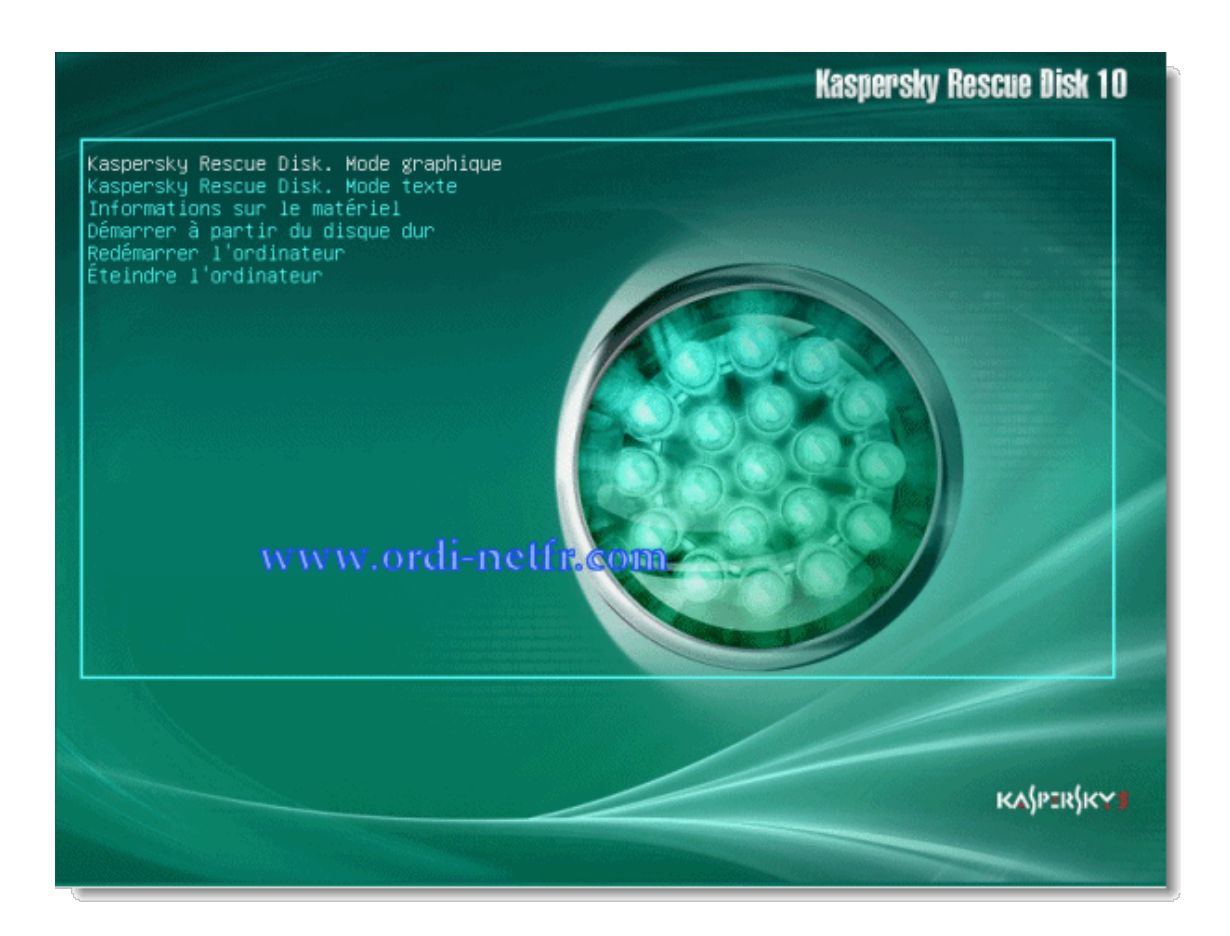

Choisir le **Mode graphique**, valide par Enter.

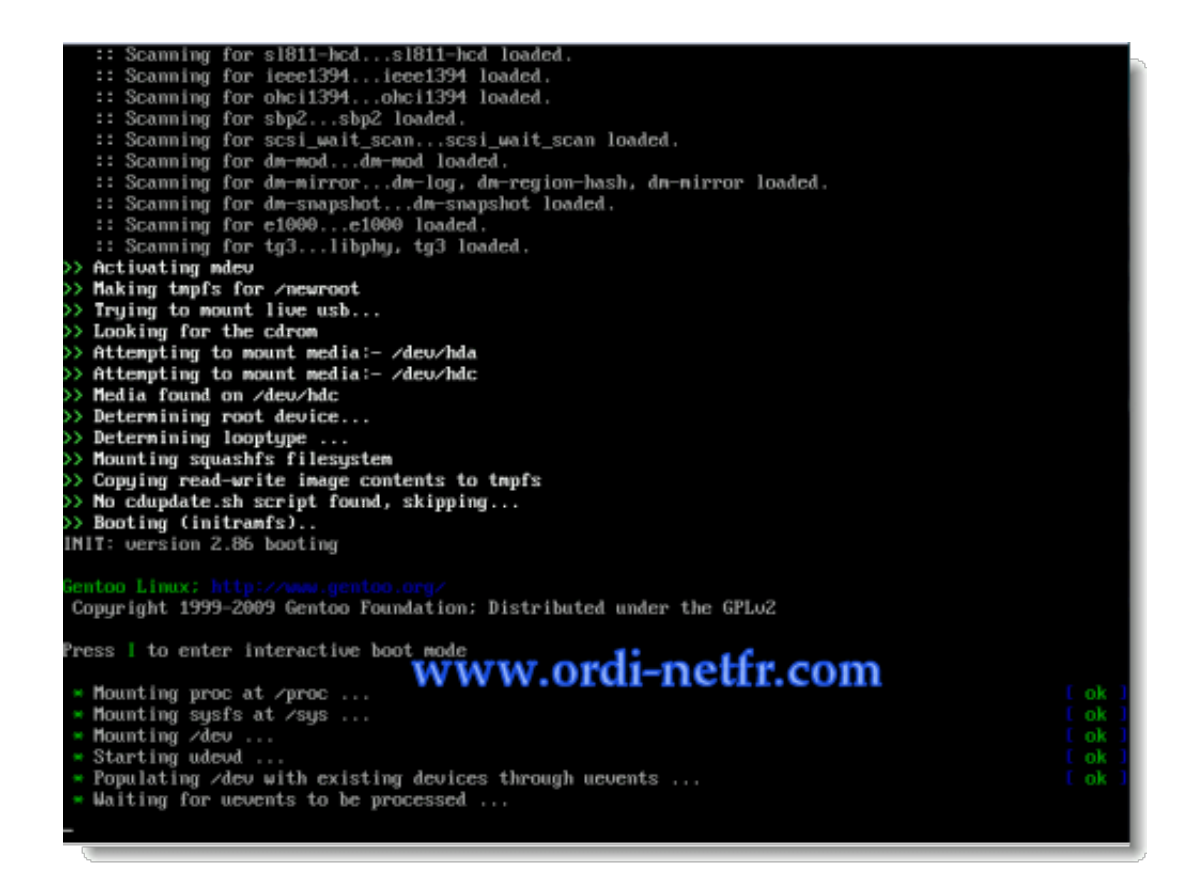

Le logiciel s'installe.

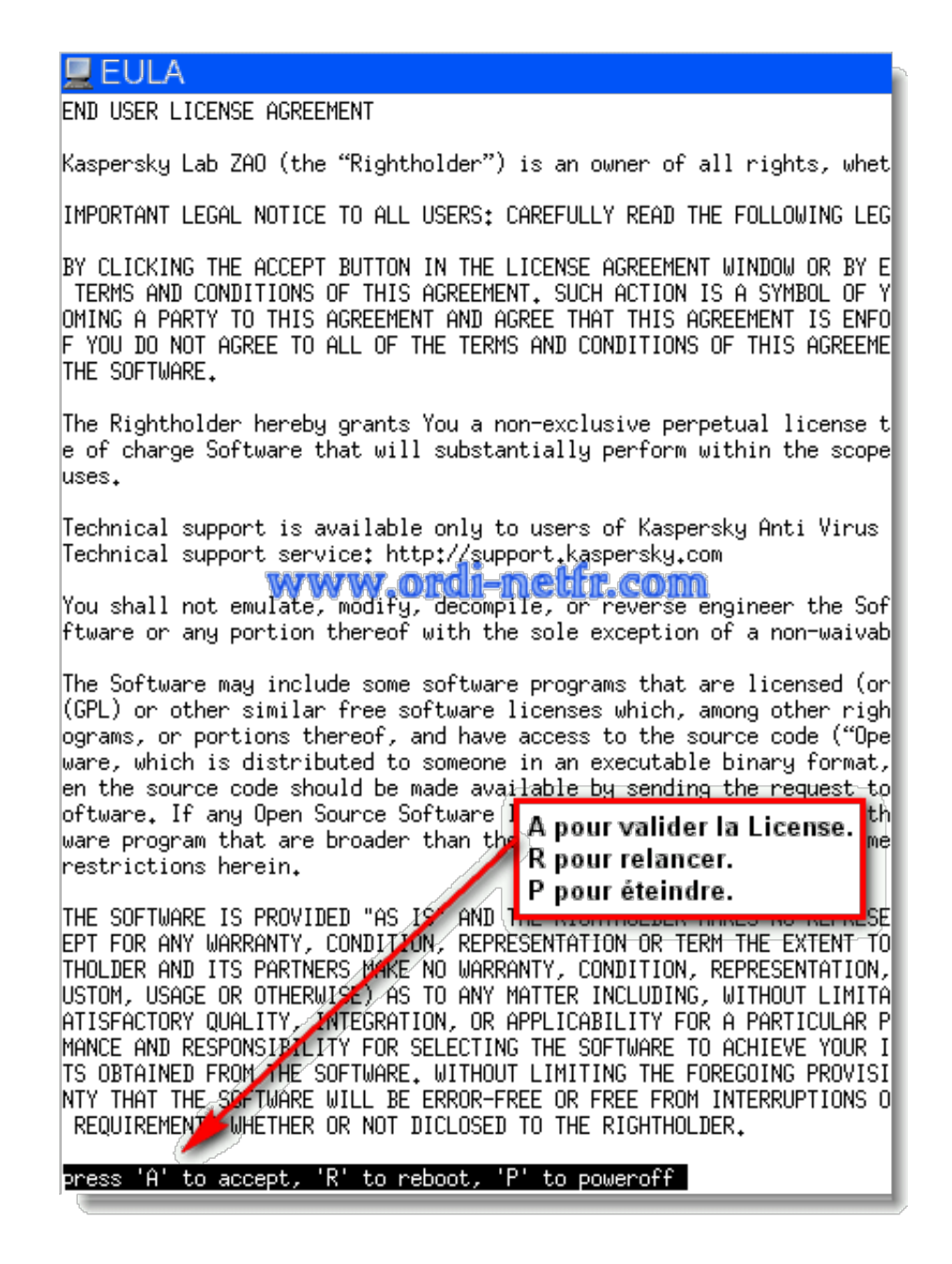

Un fois que cela est fini, **faire un clic sur la page**, Accepter la license **par la touche A** 

| 🕞 Assemblage des disq  | ues                | × |
|------------------------|--------------------|---|
| Veuillez attendre      |                    |   |
|                        | <b>*</b>           |   |
|                        |                    |   |
| 🔚 Configurer le réseau |                    | × |
| Veuillez attendre      | www.ordi-netfr.com |   |
|                        |                    |   |
|                        |                    |   |

Kaspersky Rescue Disk va faire l'assemblage des disques et configurer le réseau.

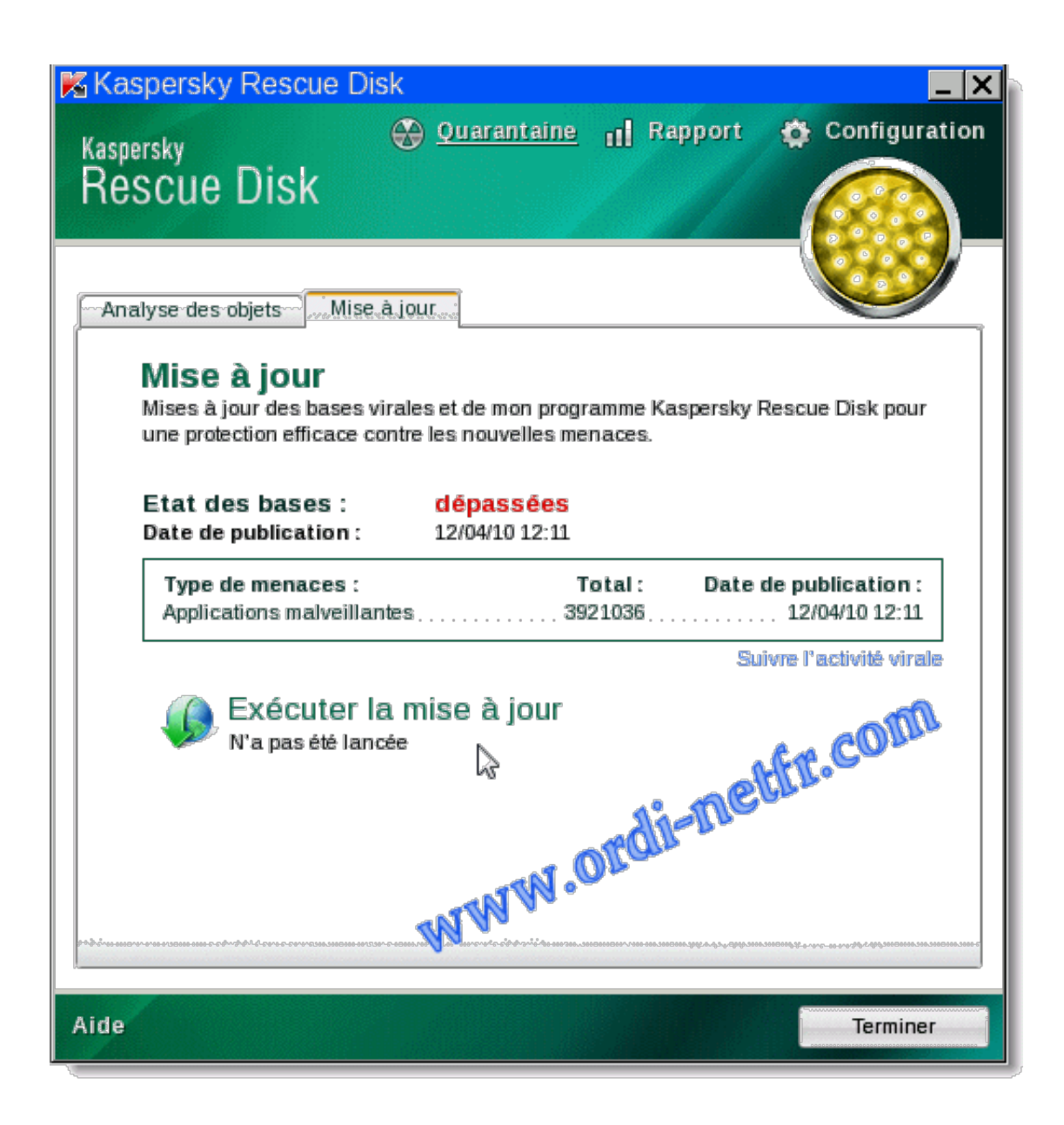

Choisir l'onglet **Mise à jour** pour la mise à jour des bases virales par **Exécuter la mise à jour**.

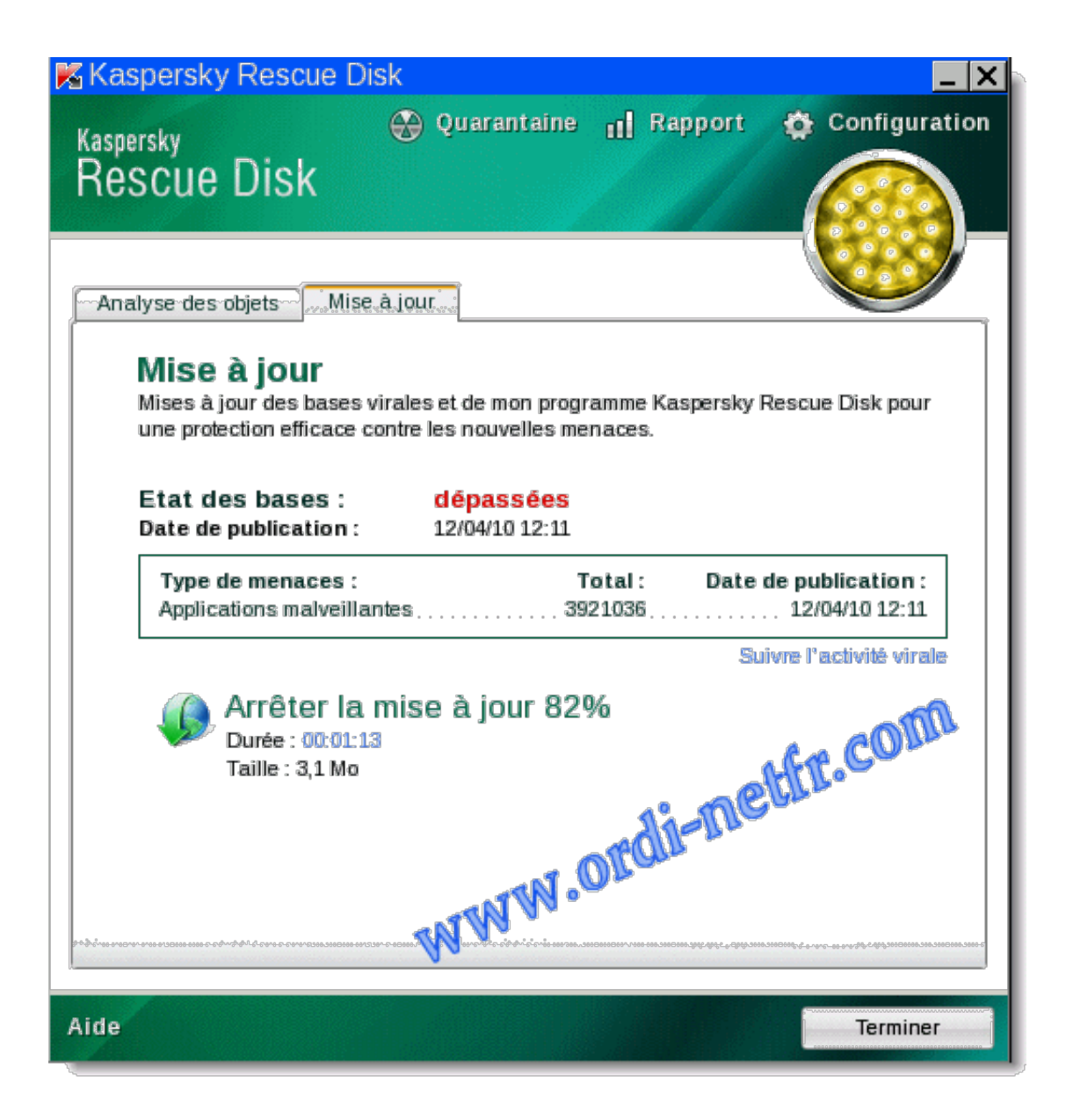

La mise à jour est en cours.

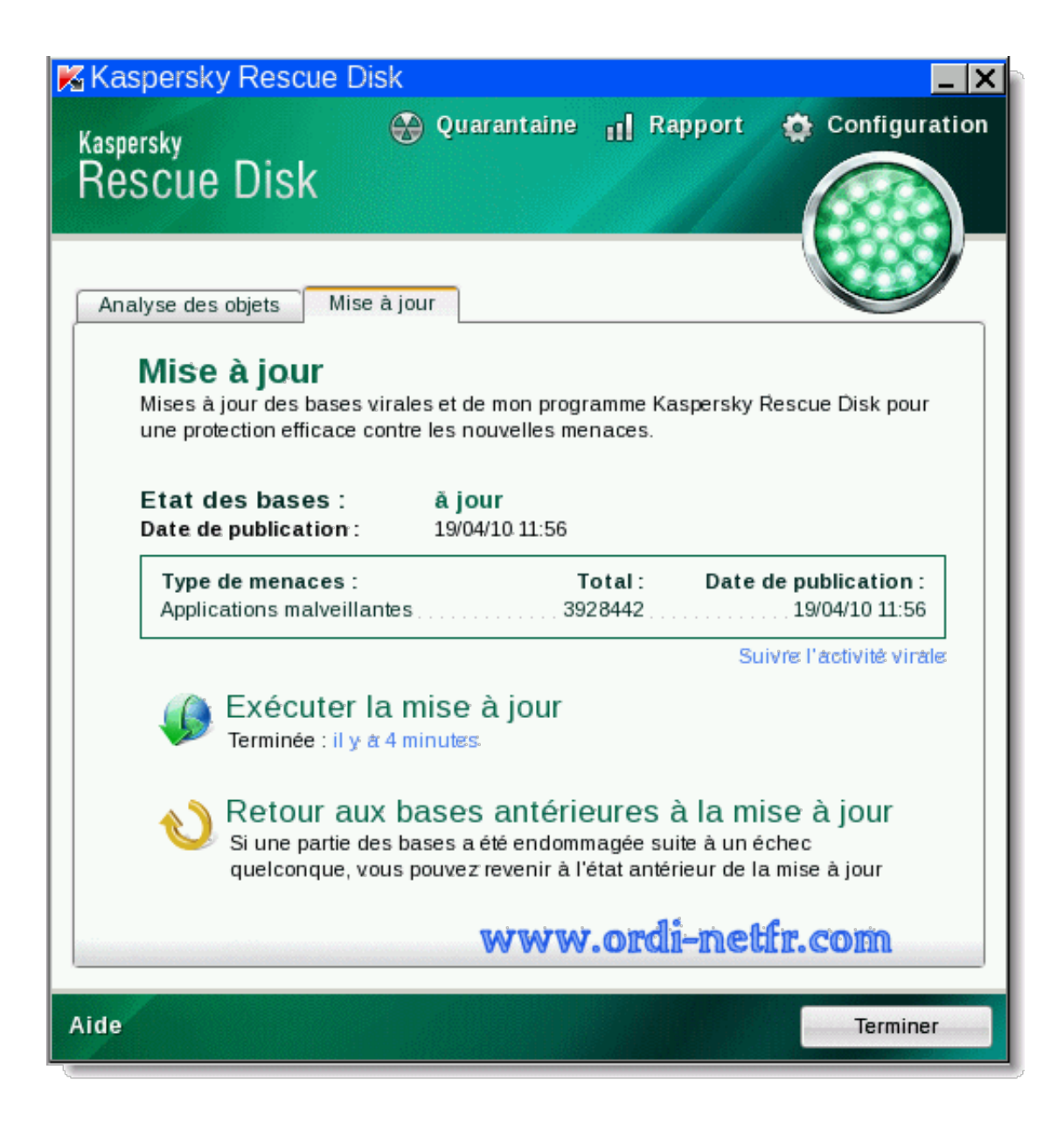

En fin de mise à jour, choix possible pour un Retour aux bases antérieures à la mise à jour.

| Kaspersky Rescue Disk                                                                                                    |
|----------------------------------------------------------------------------------------------------|
| Kasnersky 🛞 Quarantaine 📊 Rapport 🏟 Configuration                                                                                                    |
| Rescue Disk                                                                                                    |
| Analyse des objets Mise à jour                                                                                                    |
| Recherche d'éventuels virus sur l'ordinateur<br>Recherchez la présence éventuelle de virus, de chevaux de Troie ou de logiciels<br>espions sur votre ordinateur.<br>Analyser les objets<br>N'a pas été lancée |
| <ul> <li>Secteurs d'amorçage</li> <li>Objets cachés de démarrage</li> <li>Construint</li> </ul>                                                                                                    |
| Cocher le ou les disques<br>pour le scan                                                                                                    |
| Aide                                                                                                    |

Retour à l'**Analyse des objets**, cocher le ou les disques pour le Scan, cliquer sur Analyser les Objets

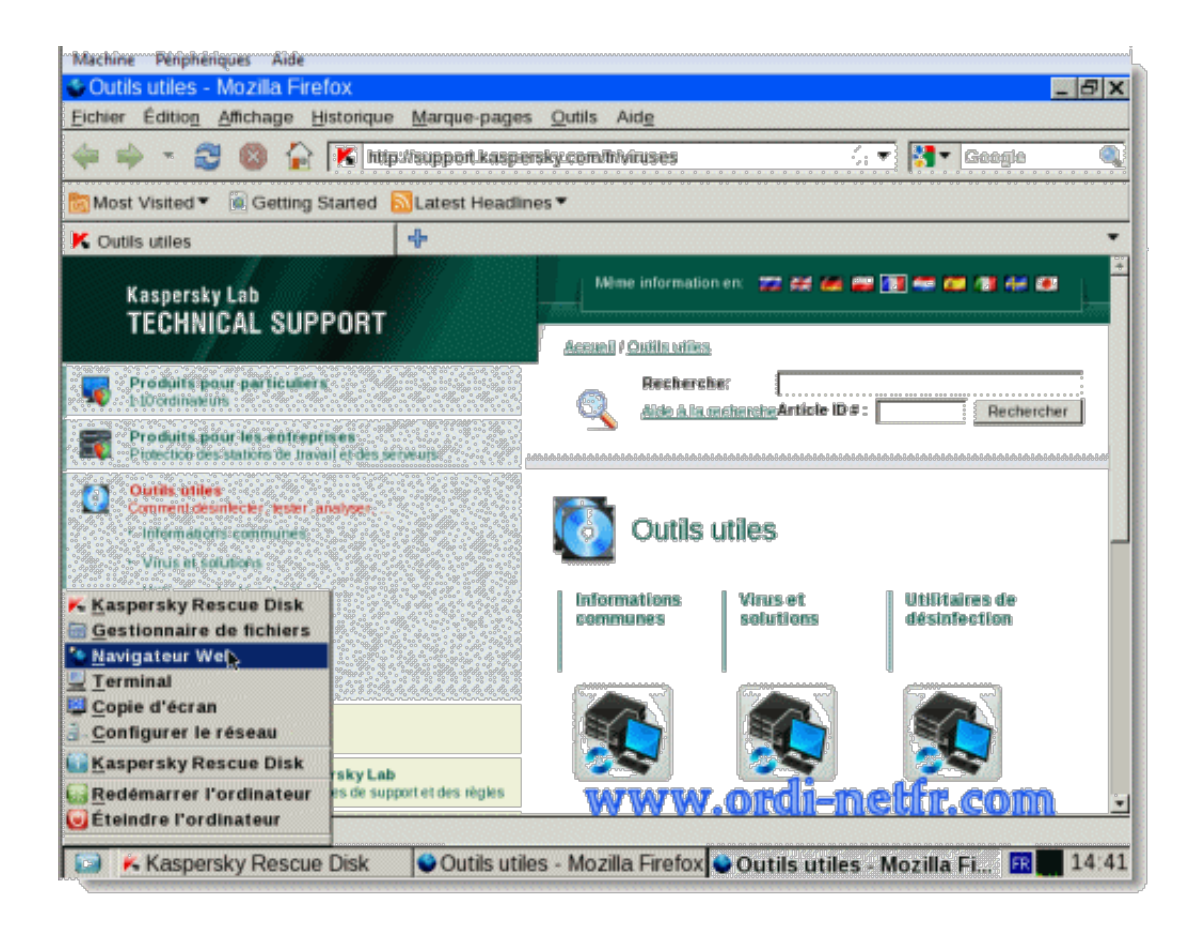

Choix possible d'un navigateur Web (Firefox) pour d'autres outils et conseils utiles de Kaspersky

ou tout simplement utiliser Firefox pour aller sur le Web.

Il intégre aussi un gestionnaire de fichier :

Un dossier ou un fichier reste dans la corbeille et ne s'efface pas,

La Corbeille apparaît comme toujours pleine alors qu'aucun fichier n'est visible,

un message indique **Impossible de supprimer le dossier Cd1,.... Dc1,....** : Accès refusé Vérifier que le disque n'est pas plein ou protégé en écriture,

et que le fichier n'est pas utilisé actuellement.

Tutorial : Comment Supprimer le contenu de la Corbeille avec Kaspersky Rescue Disk

## Tutorial : Comment Sauvegarder vos données avec Kaspersky Rescue Disk

Votre ordinateur bug et ne boot plus, et vous n'avez fait aucune

sauvegarde avant le formatage ou l'envoi dans un centre de réparation. Avec son gestionnaire de fichier, vous allez pouvoir sauvegarder sur une clé USB, ou sur un disque dur externe dans le cas de dossiers volumineux, vos favoris, le répertoire Mes Documents avec son Dossier Image, Musique, Vidéos ou tout autres fichiers ou dossiers

## Top 100 Logiciels Logiciels indispensables

Acces Direct: Firefox 28.0 Fr - Opera 20.0 Fr & 12.16 Fr - VLC Media Player 2.1.3 Fr - CCleaner 4.12 Fr - Avast Antivirus 2014 -AVG Antivirus 2014 - Open Office 4.0.1 Fr

hitparade